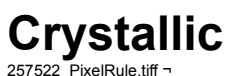

 New Image, White, 250x250 pixels, RGB
Textures->HeightMaps->Facet : Apply Crystallic-01.tiff ¬

3. HeightMap->Light Steep : Apply *Crystallic-02.tiff* ¬

- 4. Crop 1/1/1/1 pixels
- 5. Compositing: Mul
- 6. Textures->Color->Plasma : Apply

Crystallic-03.tiff ¬